# 1 利用者登録

[解 説] ※こちらの機能は、サイトによって公開されていない場合があります。 予約を行うためには、利用者として登録する必要があります。また、登録することによって、予約の度に利用者情報を入 力する手間を省くことができます。ここでは、利用者登録の方法を説明します。

## ■利用者登録

### [登録項目]

利用者名、利用者名かな、ログイン名、パスワード、代表者 名、連絡者名、生年月日、郵便番号、住所、市町村内/ 外、地域(旧市町村などが利用可否や優先に関係する)、 電話番号、メールアドレス(設定すると予約・承認の際に確認 メールが送信される)、利用目的、利用者区分(スポーツ少 年団などを選択)、利用者名公開 「登録」ボタンをクリックすると、下の確認画面が表示されます。

管理者側での環境設定により「団体/個人」の選択を追加可 能で、個人の場合は、代表者名、連絡者名の入力が不要に なります。

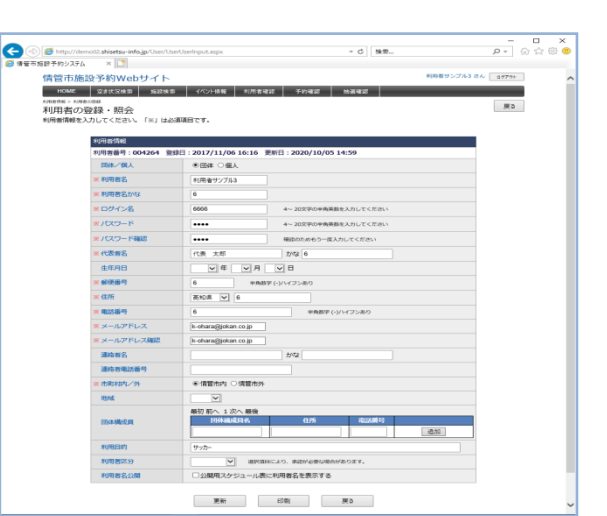

### ■利用者登録確認

まだ利用者登録は確定されていません。 このページで登録内容の確認を行ってください。

「確定」ボタンをクリックすると、利用者登録が完了します。

# <form>

# ■利用者登録完了

利用者登録が完了します。必要であれば、印刷して情報を保管してく ださい。 登録した利用者情報を使用してログインすることで、インターネット予約 等が行えるようになります。

### ●利用者承認が必要な場合 通常は、利用者登録を行うと、即時ログイン可能ですが、自治体によっては、 管理者による承認が必要な場合があります。 ①システム設定により、必ず利用者承認が必要となっている場合。 ②利用者承認が必要な利用者区分を選択した場合。

| PERCEPTION PROPERTY AND AND AND AND AND AND AND AND AND AND | any (rd)                                                                                                    |            |         |        |             |   |
|-------------------------------------------------------------|----------------------------------------------------------------------------------------------------|------------|---------|--------|-------------|---|
| The number provided 9-1 1-                                  | The subscription of the subscription of the su | 價值市木       | 1011020 | よくある質問 | 文字サイズ(小・中・大 | 1 |
| NUME CONCERNING MADE INCOME                                 | NUCLEUS TYPES                                                                                                    | 11.0110.02 |         |        |             |   |
| TITLE P ANTICIP                                             |                                                                                                    |            |         |        |             |   |
|                                                             |                                                                                                    |            |         |        |             |   |
|                                                             |                                                                                                    |            |         |        |             |   |
|                                                             |                                                                                                    |            |         |        |             |   |
| 热理完了                                                        |                                                                                                    |            |         |        |             |   |
| · · · · · ·                                                 | 利用省情報1                                                                                                    | を更新しました。   |         |        |             |   |
|                                                             |                                                                                                    |            |         |        |             |   |
|                                                             | 登録したロダイン名とバスワードは予約の間必要ですので、<br>必ず歴えておいてください。                                                                                                    |            |         |        |             |   |
|                                                             |                                                                                                    |            |         |        |             |   |
|                                                             |                                                                                                    |            |         |        |             |   |
|                                                             |                                                                                                    |            |         |        |             |   |
|                                                             |                                                                                                    |            |         |        |             |   |
|                                                             |                                                                                                    |            |         |        |             |   |
|                                                             |                                                                                                    | T 4        |         |        |             |   |
|                                                             |                                                                                                    |            |         |        |             |   |
|                                                             |                                                                                                    |            |         |        |             | - |